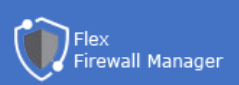

# **Install Extension**

#### FAST METHOD 1 (RDP and CMD)

1. Connect to RDP

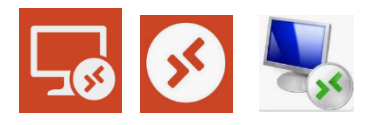

You can use any software

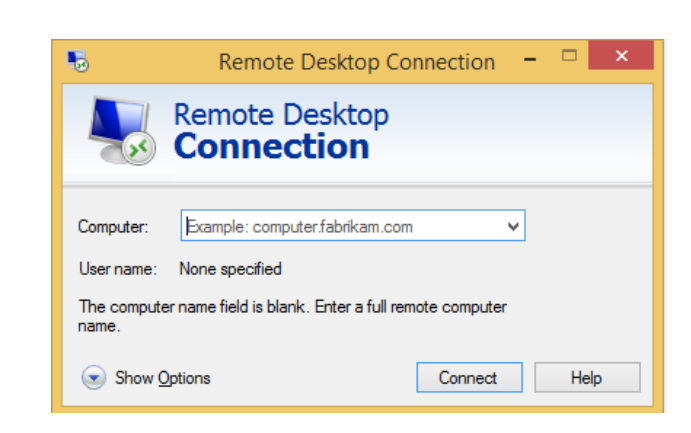

2. Go to command line utility (CMD) and run the following command:

plesk bin extension.exe --install-url "https://www.flexservices.app/ext/setup-flex-firewall-manager.zip"

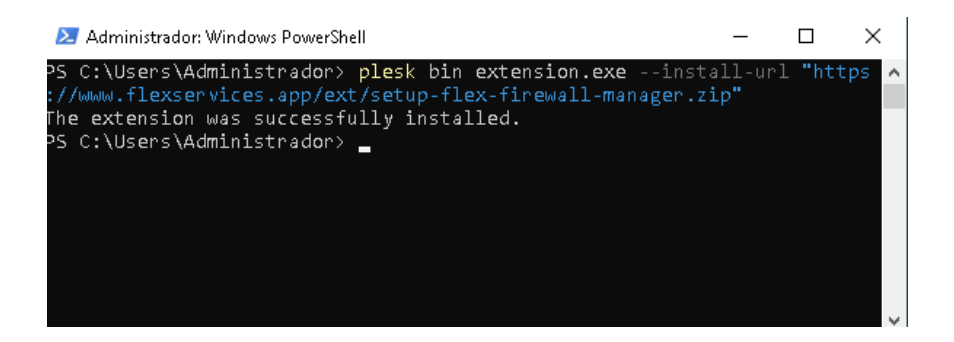

1. Then go to Plesk > Extensions > My Extensions

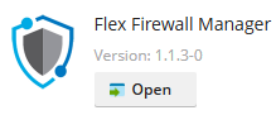

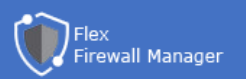

#### METHOD 2 (RDP and PLESK)

2. Connect to RDP

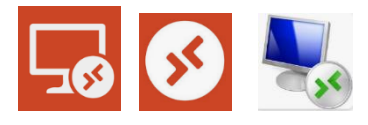

| 5                                                                       | Remote Desktop Co              | onnection | - |     | X |
|-------------------------------------------------------------------------|--------------------------------|-----------|---|-----|---|
| Remote Desktop<br>Connection                                            |                                |           |   |     |   |
| Computer:                                                               | Example: computer.fabrikam.com | m v       | · |     |   |
| User name:                                                              | None specified                 |           |   |     |   |
| The computer name field is blank. Enter a full remote computer<br>name. |                                |           |   |     |   |
| Show O                                                                  | ptions                         | Connect   |   | Hel | p |

You can use any software

3. Go to Plesk Config Path:

(C:) → Program Files (x86) → Plesk → admin → conf 🗸 🗸 💍

C:\Program Files (x86)\Plesk\admin\conf

- 4. Create or edit panel.ini file
- 5. Add this code lines:

[ext-catalog] extensionUpload = true

- 6. Save file and close RDP
- 7. Go to Plesk > Extensions > My Extensions

Now you can see a new button "Upload Extension". Click and select ZIP setup.

https://www.flexservices.app/ext/setup-flex-firewall-manager.zip

8. Then go to Plesk > Extensions > My Extensions

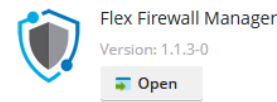

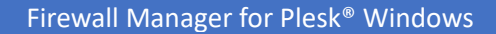

## Flex Firewall Manager

### METHOD 3 (PLESK)

1. Go to Plesk > Extensions Catalog

Search "Panel.ini Editor" extensión and install it

- 2. Go to Panel Editor > Edit tab
- 3. Add this code lines:

[ext-catalog] extensionUpload = true

- 4. Save form
- 5. Go to Plesk > Extensions > My Extensions

Now you can see a new button "Upload Extension". Click and select ZIP setup.

https://www.flexservices.app/ext/setup-flex-firewall-manager.zip

6. Then go to Plesk > Extensions > My Extensions

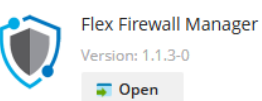

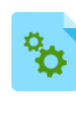

 Panel.ini Editor

 Version
 3.2.8-1432

 Categories
 Server Tools

 Rating
 ★★★★★☆ (67)

 Vendor
 Plesk